Intro

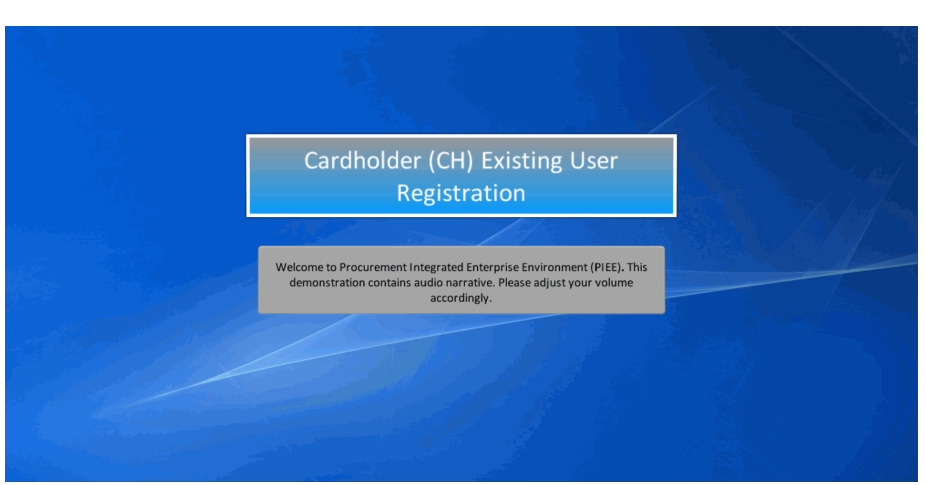

Cardholder (CH) Existing User Registration

Welcome to Procurement Integrated Enterprise Environment (PIEE). This demonstration contains audio narrative. Please adjust your volume accordingly.

#### Step 1

| EE                                                                                                    |                                                                                                    | <ul> <li>VIEW SYSTE</li> </ul>                                                                                                    |
|----------------------------------------------------------------------------------------------------|----------------------------------------------------------------------------------------------------|----------------------------------------------------------------------------------------------------|
|                                                                                                    |                                                                                                    |                                                                                                    |
| Consent Required                                                                                                    |                                                                                                    |                                                                                                    |
| Privacy Statement                                                                                                    |                                                                                                    |                                                                                                    |
| You are scenario a U.S. Downmere (USD) information system (IS) that is provided for USD autorized use only (by<br>controlly interests) and nontrols communications occurring on this is for purpose including but children to<br>enforcement (E.E. and counterinstigning). (C) investigations. At any term, the USD may happed and search adds as stored<br>interestoria, and assume in the site of the counterinstitution of the counterinstitution of | using this IS (which includes any device attached to this IS), you consent to the<br>tration testing, CDMSEC monitoring, network operations and defense, personn<br>on this IS, communications using, or data sorted on, this IS are not private, as<br>essurise (e.g., authentication and access controls) to protect USS interests—not for<br>oring of the content of privileged communications, or work product, related to pa<br>dominent for deallast. | following conditions: The USG<br>el misconduct (PM), law<br>subject to routine monitoring,<br>for your personal benefit or privacy.<br>lersonal representation or services |
| Warning: Use of Back Button                                                                                                    |                                                                                                    |                                                                                                    |
| Pease DO NOT use the browser BMCK BUTTON within the Procurement Integrated Enterprise Environment application<br>Environment applications. Use of this button will cause the loss of data not yet aware to be server and will result in the<br>Autorians at the back on where Previous use the PREVIOUS of CMCRE. buttons to the turn to a previous page with<br>applications are Unclassified FOUD and below, do not process, store, or transmit information classified above the acti-                                                                                                    | ns, the use of the browser's BACK BUTTON is not supported within the Procure<br>applications not performing as intended. DD NOT use the backspace key in a<br>in the Procurement litelygated Enterprise Environment applications. The securit<br>reditation level of this system.                                                                                                    | ment Integrated Enterprise<br>ny uneditable field, as this will<br>ty accreditation level of the                                                                           |
| I have read and understand the terms and conditions for use of this website.                                                                                                    |                                                                                                    |                                                                                                    |
|                                                                                                    |                                                                                                    | ACCEPT                                                                                                    |
| The User will need to read the Privacy Statement and Warning messages and t<br>PIEE Home Page.                                                                                                    | then click the Accept button. Upon clicking Accept, the User will be taken to                                                                                                    | to the                                                                                                    |
| Need nep wits your account?<br>Your Account Administrator can help you view or edit profile<br>information, revel a password or certificate, activite or<br>descrivete uses, manage group structures, administer location                                                                                                    | New to PIEE? Start the registration process.<br>New Federal Dustomer? See how to get started.                                                                                                    |                                                                                                    |
| cooker, or book up group her her.                                                                                                    |                                                                                                    |                                                                                                    |
| FIND MY ACCOUNT ADMINISTRATOR                                                                                                    |                                                                                                    |                                                                                                    |

The User will need to read the Privacy Statement and Warning messages and then click the Accept button. Upon clicking Accept, the User will be taken to the PIEE Home Page.

|                             | An official website of the                                                                                   | e United States government.                                     |         |
|-----------------------------|----------------------------------------------------------------------------------------------------|-----------------------------------------------------------------|---------|
| PIEE<br>Processes interview |                                                                                                    |                                                                 | VIEW SY |
|                             | Welcom                                                                                                    | ne Back.                                                        |         |
|                             | Log in to your account with a Common Access Card (CAC                                                        | ), Personal Identity Verification (PIV) certificate or User ID. |         |
|                             | Log in with Certificate                                                                                      | Log in with User ID                                             |         |
|                             | DoD users must use the identity Certificate and not any of three<br>remaining certificates on the CAC / PIV. | User ID                                                         |         |
|                             | LOG IN WITH CAC / PIV                                                                                        | Password                                                        |         |
|                             | Get help with CAC / PIV Login                                                                                | LOG IN                                                          |         |
|                             | Need help with your account?<br>Your Account Administrator can help you view or edit profile                 | Find My User ID   Reset My Reserved                             |         |
|                             | This presentation will demonstrate                                                                           | e an existing <b>Cardholder</b> registering                     |         |

This presentation will demonstrate an existing Cardholder registering 'WAWF Acceptor' as an additional role.

#### Step 3

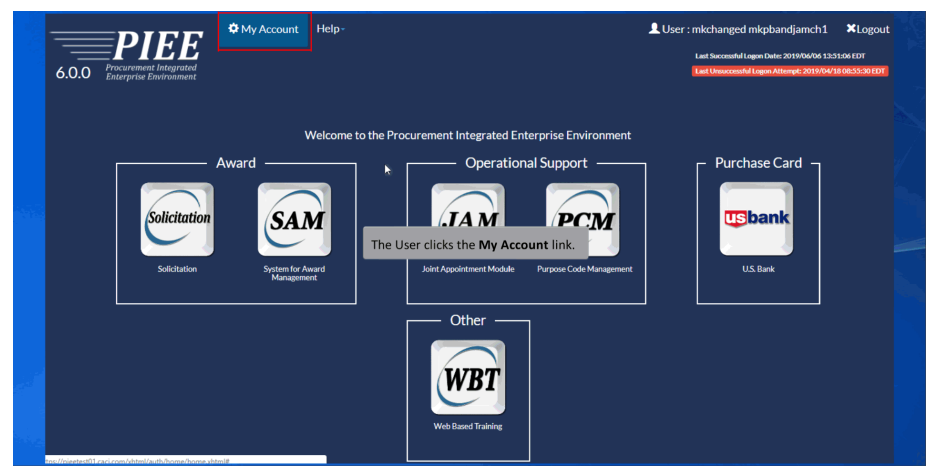

The User clicks the My Account link.

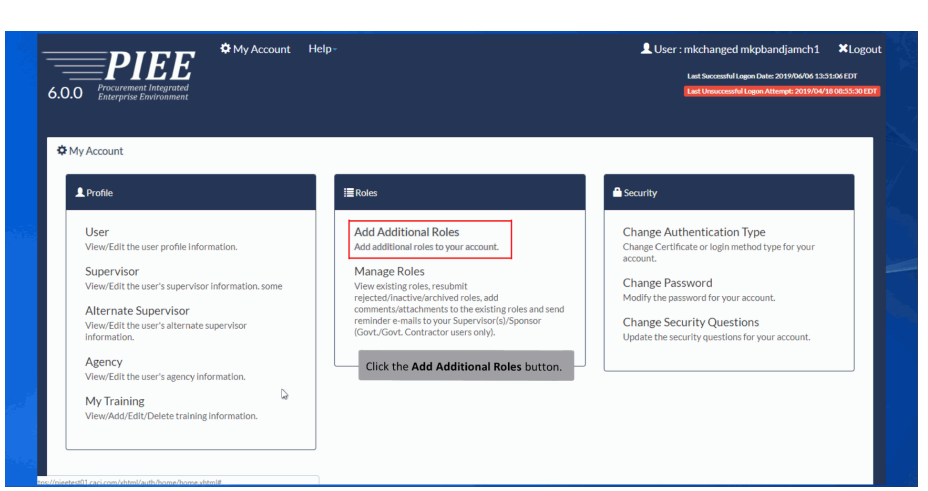

Click the Add Additional Roles button.

#### Step 5

| les             | User Profile                             |                                    |                        |                 | User ID: mkp    |
|-----------------|------------------------------------------|------------------------------------|------------------------|-----------------|-----------------|
| le∜Ĵ∎           | First Name *                             | Middle Name                        | Last Name *            |                 | Suffix          |
| rvisor / Agency | mkchanged                                |                                    | mkpbandjamch           | 1               |                 |
|                 | Home Organization                        | Organization *                     | Job Series *           | Job Title *     | Grade/Rank      |
| fication        | DoDAAC/FEDAAC * 🔮 🖿 GPC<br>DoDAAC Lookup | Air Force                          | 0006                   | • Correctio     | onal Institu 00 |
| nary            | FA3030                                   |                                    |                        |                 |                 |
| ement           | Email* Review User F                     | rofile Information and click the I | Next button. Awareness | Training Date * |                 |
|                 |                                          |                                    | 2019/04/03             |                 |                 |
|                 | Commercial Telephone !                   | Extension Intl Country Code        | e and Phone ! Mol      | bile Telephone  | DSN Telephone   |
|                 | 555555555                                |                                    | 5                      | 55555555        |                 |
|                 | Citizenship *                            | Designation *                      |                        |                 |                 |
|                 | 110                                      | * ANUTADY                          |                        |                 |                 |

Review User Profile Information and click the Next button.

| 🚽 🌣 My Account 🕒              | lelp-                                                                                                    |                                                                                                    | User : mkchanged mkpbandjamch1                                                                                                    | Logout Status: Active                                                                                                    |
|-------------------------------|----------------------------------------------------------------------------------------------------|----------------------------------------------------------------------------------------------------|----------------------------------------------------------------------------------------------------|----------------------------------------------------------------------------------------------------|
| <u>.</u>                      |                                                                                                    |                                                                                                    | Last Success                                                                                                    | ful Logon Date: 2019/06/06 13:51:06 EDT                                                                                                    |
| d<br>at                       |                                                                                                    |                                                                                                    | Last Unsuco                                                                                                    | essful Logon Attempt: 2019/04/18 08:55:30 EDT                                                                                                    |
|                               |                                                                                                    |                                                                                                    |                                                                                                    |                                                                                                    |
|                               |                                                                                                    |                                                                                                    |                                                                                                    |                                                                                                    |
| Additional Profile Informatio | n                                                                                                    |                                                                                                    |                                                                                                    | User ID: mkpbandjamch1                                                                                                    |
| Commente a la fara a tra      |                                                                                                    |                                                                                                    |                                                                                                    |                                                                                                    |
| Supervisor Information        |                                                                                                    |                                                                                                    |                                                                                                    |                                                                                                    |
| First Name *                  | Last Name *                                                                                                    |                                                                                                    | Job Title *                                                                                                    |                                                                                                    |
| Super                         | Visor                                                                                                    |                                                                                                    | Supervisor                                                                                                    |                                                                                                    |
|                               |                                                                                                    |                                                                                                    |                                                                                                    |                                                                                                    |
| Email *                       |                                                                                                    | Confirm Email                                                                                                    | 1.                                                                                                    |                                                                                                    |
|                               | <b>&gt;</b>                                                                                                    |                                                                                                    |                                                                                                    |                                                                                                    |
| DSN Telephone                 | Review Additional Profi                                                                                                    | le Information and clie                                                                                                    | ck the Next button. Intl Country Code                                                                                                    | and Phone !                                                                                                    |
|                               | 1231231234                                                                                                    | 4                                                                                                    |                                                                                                    |                                                                                                    |
|                               |                                                                                                    |                                                                                                    |                                                                                                    |                                                                                                    |
|                               |                                                                                                    |                                                                                                    |                                                                                                    |                                                                                                    |
| Alternate Supervisor Infe     | ormation (Optional) 0                                                                                                    |                                                                                                    |                                                                                                    |                                                                                                    |
| First Name !                  | Last Name !                                                                                                    |                                                                                                    | Job Title !                                                                                                    |                                                                                                    |
| Bat                           | Man                                                                                                    |                                                                                                    | tester                                                                                                    |                                                                                                    |
|                               | Additional Profile Informatio<br>Supervisor Information<br>First Name *<br>Super<br>Email *<br>DSN Telephone<br>Alternate Supervisor Info<br>First Name !<br>Bat | My Account Help-  Additional Profile Information  Supervisor Information  First Name * Last Name * Visor  Email *  DSN Telephone Review Additional Profile 123123123  Alternate Supervisor Information (Optional)  First Name ! Last Name ! Last | My Account Help-  Additional Profile Information  Supervisor Information  First Name *  Last Name *  Super  DSN Telephone  Review Additional Profile Information and cli  1231231234  Alternate Supervisor Information (Optional)  First Name !  Bat  Man | Wy Account Help-     User : mkchanged mkpbandjamch1      Inti Soree     Review Additional Profile Information     DSN Telephone Review Additional Profile Information and click the Next button.     Inti Country Code     1231231234  Alternate Supervisor Information(Optional)     First Name ! Job Title !     Bat Man tester |

Review Additional Profile Information and click the Next button.

#### Step 7

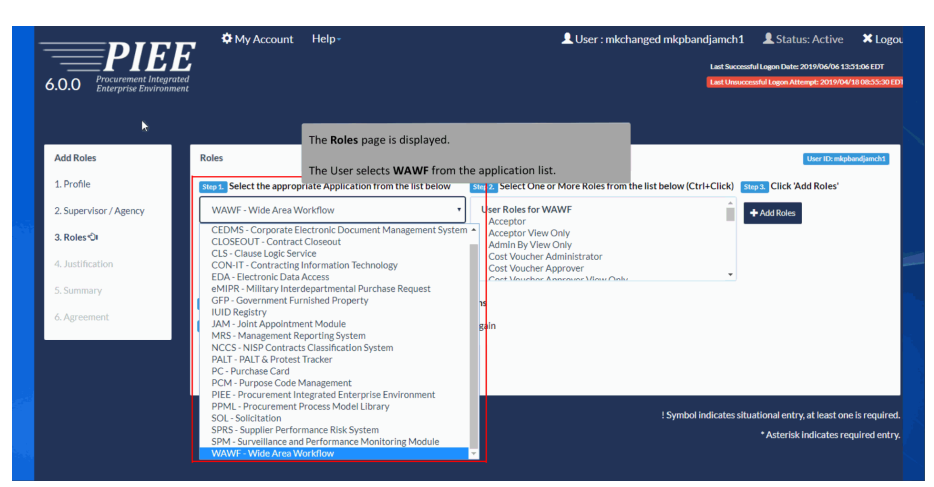

The Roles page is displayed.

The User selects WAWF from the application list.

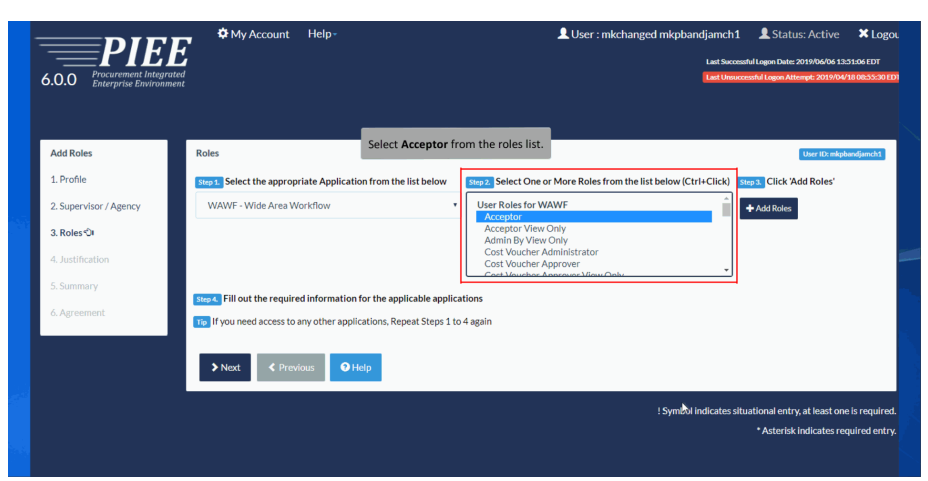

Select Acceptor from the roles list.

#### Step 9

| Add Roles              | Roles                   |                          |                       |                                            |                                           | User ID: mkpband         |
|------------------------|-------------------------|--------------------------|-----------------------|--------------------------------------------|-------------------------------------------|--------------------------|
| 1. Profile             | Step 1 Select the ap    | propriate Applicatio     | n from the list below | Step 2. Select One or More                 | Roles from the list below                 | Step 3 Click 'Add Roles' |
| 2. Supervisor / Agency | WAWE - Wide Ar          | aa Workflow              |                       | Liser Roles for WAWE                       |                                           |                          |
| 3. Roles∜J             | WANT - WIDE AT          |                          |                       | Acceptor<br>Acceptor                       |                                           | Add Roles                |
| 4. Justification       |                         |                          |                       | Admin By View Only<br>Cost Voucher Adminis | trator                                    |                          |
| 5. Summary             |                         | _                        |                       | Cost Voucher Approve                       | er en en en en en en en en en en en en en |                          |
| 6. Agreement           | Step 4. Fill out the re | Click t<br>quired inform | the Add Roles button. |                                            |                                           |                          |
|                        |                         | The V                    | AWF Acceptor role w   | ill be for the same locatio                | n code as the Cardholder role             |                          |
|                        | Roles Summary           |                          |                       |                                            | ₽<br>D                                    |                          |
|                        | Application             | , It Role ⊔†             | Location Code Type    | 11 Location Cod                            | le* 11 Extension                          | ↓† Group ↓† Action       |
|                        | WAWF                    | Acceptor                 | DoDAAC                | • FA3030                                   |                                           | Delete                   |
|                        | Showing 1 to 1 of 1     | entries                  |                       |                                            |                                           |                          |

Click the Add Roles button.

The WAWF Acceptor role will be for the same location code as the Cardholder role.

| O.U.U Enterprise Environme                                                              | Paler.                                                                                                    |                                 |
|-----------------------------------------------------------------------------------------|----------------------------------------------------------------------------------------------------|---------------------------------|
| 1. Profile 2. Supervisor / Agency 3. Roles ℃ 4. Justification 5. Summary 6. Agreement b | Select the appropriate Application from the list below       WAWF - Wide Area Workflow       WAWF - Wide Area Workflow       Wawe - Workflow                          | Click Add Roles'                |
|                                                                                         | Roles Summary       Application       11 Location Code Type       11 Location Code *       11 Extension         WAWF       Acceptor       DoDAAC       +       FA3030 | jî Group ⊥î Action ⊥î<br>Delete |

Click the Next button.

## Step 11

|                                                  | E Ser : mkchanged mkpb:                                                                                                    | Last Successful Logon Date: 2019/06/06 13:51:06 EDT    |
|--------------------------------------------------|----------------------------------------------------------------------------------------------------|--------------------------------------------------------|
| 0.0.0 Procurement Integra<br>Enterprise Environm | lend the second second s | Last Unsuccessful Logon Attempt: 2019/04/18 08:53:301  |
| Add Roles                                        | lustification / Attachments                                                                                                    | Here ID- nikokuodi suoht                               |
| 1. Profile                                       | Mo Provide justification for access and upload any necessary attachments.                                                                                                    | Occi ID-Integen Ajenicia                               |
| 2. Supervisor / Agency                           | Justification *                                                                                                    |                                                        |
| 3. Roles                                         | Test                                                                                                    |                                                        |
| 4. Justification ூ                               |                                                                                                    |                                                        |
| 5. Summary<br>6. Agreement                       | Attachments  Information  Enter a Justification. Attachments are optional.  Weining Programming integration communication or approximation ONV to AVV for the defined information ONV for AVV for the defined information                                                                                                    |                                                        |
|                                                  | Next              Previous         Help                                                                                                    |                                                        |
|                                                  | ! Symbo                                                                                                    | l indicates situational entry, at least one is require |

Enter a Justification. Attachments are optional.

| 6.0.0 Processes Environment | ♥ My Account Help - LUser : mikchanged mikpt<br>Generation                                                                                                    | vandijamch 1 La Status: Active<br>Lat Second Lagon Date: 2019/00/06 13<br>Lat Unsocentri Lagon Attempt: 2019/04 | ¥ Logou<br>151:06 EDT<br>118:08:35:30 ED1 |
|-----------------------------|----------------------------------------------------------------------------------------------------|----------------------------------------------------------------------------------------------------|-------------------------------------------|
| Add Roles                   | Justification / Attachments                                                                                                    | User ID: mkpl                                                                                                   | bandjamch1                                |
| 1. Profile                  | Provide justification for access and upload any necessary attachments.                                                                                          |                                                                                                    |                                           |
| 2. Supervisor / Agency      | Justification *                                                                                                    |                                                                                                    |                                           |
| 3. Roles                    | Test                                                                                                    |                                                                                                    |                                           |
| 4. Justification ©          | Click the Next button to continue.                                                                                                    |                                                                                                    |                                           |
| 5. Summary                  | Attachments                                                                                                    |                                                                                                    |                                           |
| 6. Agreement                | Browse Upload                                                                                                    |                                                                                                    |                                           |
|                             | Procurement Integrated Enterprise Environment is designated for Sensitive Unclassified information<br>ONLY. Do NOT enter classified information in this system. |                                                                                                    |                                           |
|                             | Next Previous OHelp                                                                                                    |                                                                                                    |                                           |
|                             | ! Symb                                                                                                    | ol indicates situational entry, at least on                                                                     | e is required.                            |
|                             |                                                                                                    | * Asterisk indicates re                                                                                         | quired entry.                             |

Click the Next button to continue.

#### Step 13

|                                                | My Account               | Help-                            | L User : mk                       | changed mkpbandjamch1   | L Status: Active 🗙 L                   |
|------------------------------------------------|--------------------------|----------------------------------|-----------------------------------|-------------------------|----------------------------------------|
| <u> </u>                                       | Ľ                        |                                  |                                   | Last Success            | ul Logon Date: 2019/06/06 13:51:06 ED1 |
| 5.0.0 Procurement Integr<br>Enterprise Environ | rated<br>nent            |                                  |                                   | Last Unsucce            | ssful Logon Attempt: 2019/04/18 08:55: |
|                                                |                          |                                  |                                   |                         |                                        |
|                                                | Paristantian Community P |                                  |                                   |                         |                                        |
| Add Koles                                      | Registration Summary - P | lease verify All the information |                                   |                         | User ID: mkpbandjamch                  |
| 1. Profile                                     | User Information         | User Profile                     |                                   |                         | <b>⊠</b> E¢                            |
| 2. Supervisor / Agency                         | User ID mkpbandjamch1    | First Name *                     | Middle Name                       | Last Name *             | Suffix                                 |
|                                                | User Government          | mkchanged                        |                                   | mkpbandjamch1           |                                        |
| 3. Koles                                       | Туре                     | Home Organization                | Organization*                     | Job Series* Job         | Title *                                |
| 4. Justification                               | Login User ID \          | EA3030                           | Air Force                         | 0006 • Cor              | rectional Institut                     |
| 5 Summarus I                                   | Method Password          |                                  | Grade/Rank *                      |                         |                                        |
| 6 Amongart                                     |                          | The Registration                 | Summary page is displayed.        |                         |                                        |
| o. Agreement                                   |                          |                                  | 2019/04/03                        |                         |                                        |
|                                                |                          | Commercial Telephone !           | Extension Intl Country Code and P | hone ! Mobile Telephone | DSN Telephone                          |
|                                                |                          | 555555555                        |                                   | 555555555               |                                        |
|                                                |                          | Citizenship*                     | Designation *                     |                         |                                        |
|                                                |                          | US •                             | MILITARY                          |                         |                                        |
|                                                | Supervisor Information   |                                  | E Edit Agency Informat            | ion                     | C/ Ec                                  |
|                                                | -                        |                                  |                                   |                         |                                        |

The Registration Summary page is displayed.

|                        | registration summary   | Please verity All t       | ne information            |                                  |                           |                             |                                | User ID: mkpbandjamch1       |
|------------------------|------------------------|---------------------------|---------------------------|----------------------------------|---------------------------|-----------------------------|--------------------------------|------------------------------|
| 1. Profile             | User Information       | User Profile              |                           |                                  |                           |                             |                                | 🖸 Edit                       |
| 2. Supervisor / Agency | User ID mkpbandjamd    | First Name*<br>mkchanged  |                           | Middle Name                      | Li<br>r                   | ast Name *<br>nkpbandjamch1 | Si                             | uffix                        |
| 3. Roles               | Type                   | Home Organi<br>DoDAAC/FED | ration<br>MAAC *          | Organization *<br>Air Force      | Jc                        | ob Series *<br>0006 •       | Job Title *<br>Correctional In | istitut                      |
| 5. Summary O           | Method Password        | FA3030                    |                           | Grade/Rank *<br>00               |                           |                             |                                |                              |
| 6. Agreement           |                        | Email *                   |                           | Cyber Awareness                  | Fraining Date *           |                             |                                |                              |
|                        |                        | Commercia<br>5555555555   | Review inform             | ation and click the <b>N</b>     | ext button.               | Mobile Te                   | elephone                       | DSN Telephone                |
|                        |                        | Citizenship *<br>US       |                           | Designation *<br>MILITARY        | •                         |                             |                                |                              |
|                        | Supervisor Information |                           |                           | 🕼 Edit                           | Agency Information        |                             |                                | 🖾 Edit                       |
|                        | First Name *<br>Super  | Last Name *<br>Visor      | Job Title *<br>Supervisor |                                  | Agency Name *<br>Avengers | Address *<br>ABC            |                                | le                           |
|                        | Email *                | D                         |                           |                                  | City *<br>NewYork         | State *<br>New York         | Zip*<br>32323                  | Country *<br>United States • |
|                        | DSN Telephone          | Phone !<br>1231231234     | Extension                 | Intl Country Code<br>and Phone ! | Organization              | Office Symbol               |                                |                              |

Review information and click the Next button.

#### Step 15

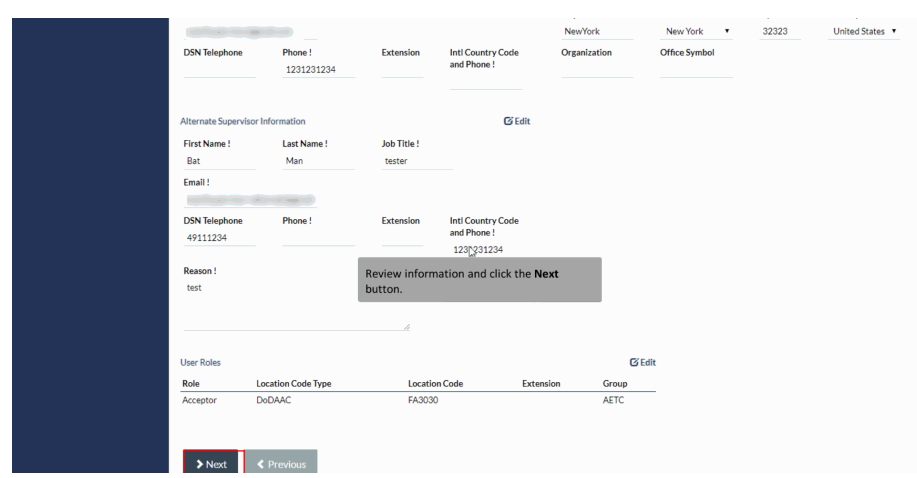

Review information and click the Next button.

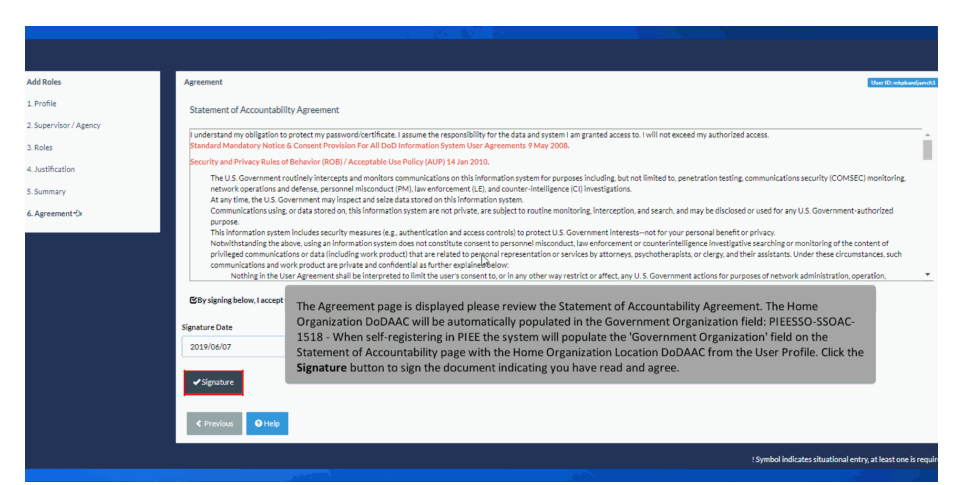

The Agreement page is displayed please review the Statement of Accountability Agreement. The Home Organization DoDAAC will be automatically populated in the Government Organization field: PIEESSO-SSOAC-1518 - When self-registering in PIEE the system will populate the 'Government Organization' field on the Statement of Accountability page with the Home Organization Location DoDAAC from the User Profile. Click the Signature button to sign the document indicating you have read and agree.

#### Step 17

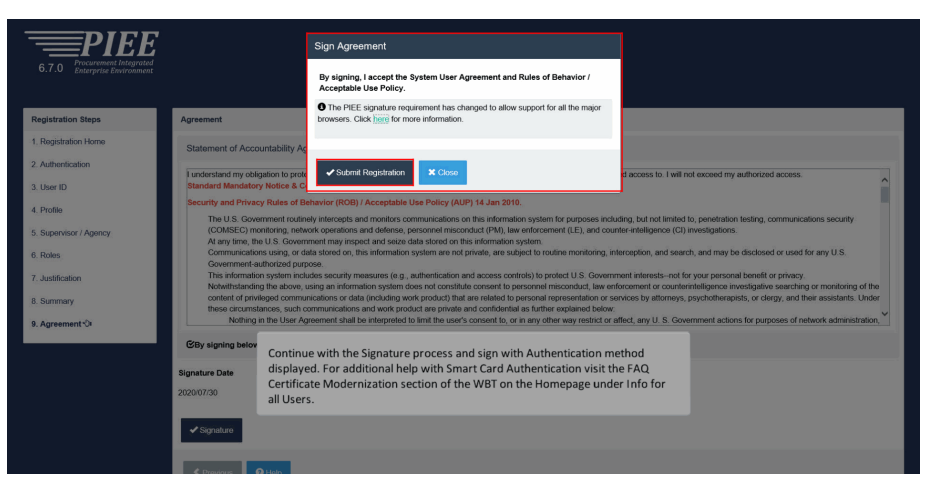

Continue with the Signature process and sign with Authentication method displayed. For additional help with Smart Card Authentication visit the FAQ Certificate Modernization section of the WBT on the Homepage under Info for all Users.

| 6.0.0 Proceedings Environment                                                                                                    |                                                                                                    |                                                                                                    |
|----------------------------------------------------------------------------------------------------|----------------------------------------------------------------------------------------------------|----------------------------------------------------------------------------------------------------|
| Success                                                                                                    |                                                                                                    |                                                                                                    |
| You have successfully added roles for the following of<br>WWWF - Wide Area Workflow<br>• myInvoice<br>Your approval request, for your new roles, will now go to<br>roles that have been approved, and then the approval re<br>activated role(s) for your account. If you have any quest | pplications:<br>your Supervisor(s)/Sponsor for approval. Once you have been approved by your Supervisor(s)/Sponso<br>quest vill go to an administrator for approval. Qnce your roles have been activated by an administrator<br>ons or concerns, please contact Customer Supplot. | ir, you will receive an email notification of the<br>r, you will receive another email indicating the |
| ₩Home                                                                                                    | A Successful Registration message is displayed letting the User know they have<br>successfully registered.<br>Approval request, for new roles, will go to the Supervisor/Sponsor for approval.                                                                                    |                                                                                                    |
|                                                                                                    |                                                                                                    |                                                                                                    |

A Successful Registration message is displayed letting the User know they have successfully registered.

Approval request, for new roles, will go to the Supervisor/Sponsor for approval.

#### Step 19

| Channe         Channe         Channe< |  |
|----------------------------------------------------------------------------------------------------|--|
| Approve Access Request for Demo Ce142                                                                                                    |  |
| n manganan na man                                                                                                    |  |
| Your approval as the supervisor/poroner is required.<br>You have 32 Yours, at the post the label balance all equired. If wage too response a follow up amail will be water to you with a new Indi,<br>Physical and the post the balance of the balance of email, have chiral's support for sectors will be regioned after 32/08/2018.<br>Physical and have balance and follow the staps provided to approve of any the request.<br>The STA INTEL MICHINE AND ADDIDATED TO THE STAPS ADDIDATED TO THE SMALL.                                                                                                    |  |
| The email sent to the <b>Appointee Supervisor</b> will have a link for approving the role request. As the <b>Supervisor</b> , click the link to approve the appointment.                                                                                                    |  |

The email sent to the Appointee Supervisor will have a link for approving the role request. As the Supervisor, click the link to approve the appointment.

| 5.12.2 Procureme<br>5.12.2 Enterprise                                                                                                    | IEEE<br>nt Integrated<br>Environment                                            |                                                              |                                                                  |                                                    |                                             |  |
|----------------------------------------------------------------------------------------------------|---------------------------------------------------------------------------------|--------------------------------------------------------------|------------------------------------------------------------------|----------------------------------------------------|---------------------------------------------|--|
| Approval/Denial for Application I                                                                                                    | Request                                                                         |                                                              |                                                                  |                                                    |                                             |  |
| Please review the applicant' supplemental justification, is accu                                                                                                    | 's information and verify that the justific rate. Then click the Submit button. | ation is complete and valid. If it is not, additional inform | mation may be added in the text box below. Once you have finishe | d, check the box saying you approve the user and a | agree that the justification, including any |  |
| Applicant Requesting Acces                                                                                                    | is - Demo Cert42                                                                |                                                              |                                                                  |                                                    | Q View Account Justification                |  |
| Email<br>Organization<br>Job Title<br>Commercial Telephone<br>Grade/Rank<br>Citizenship                                                                                                    | NAVY<br>General Arts And Info<br>81                                             | rmation<br>904-596-1512<br>US<br>The Approval/Denial for A   | Mobile Telephone                                                 | MILITARY                                           |                                             |  |
| Aprove or Reject the requested role based on the justification segred     Superviser / Setting user and their information. The     Superviser / Superviser / |                                                                                 |                                                              |                                                                  |                                                    |                                             |  |
| Independent Role Approvals                                                                                                    |                                                                                 |                                                              |                                                                  |                                                    |                                             |  |
| Application                                                                                                    | Role                                                                            | Group Name                                                   | Location Code/Extension                                          | Additional Information                             | Action                                      |  |
| PC   JAM   BANKS                                                                                                    | Certifying Officer                                                              | Navy, Department of the                                      | N64498/NA                                                        | Q <sub>Vittw</sub>                                 | ×                                           |  |
| Step 21Optional Enter additional ju                                                                                                    | istification for the approval of the re                                         | oles above.                                                  |                                                                  |                                                    |                                             |  |

The Approval/Denial for Application Request page is displayed with information regarding the registering user and their information. The Supervisor/Sponsor will review the information.

#### Step 21

| Email<br>Organization                                                                                 | NAVY                                                                        |                                                                                       |                                                                                                    |                                                            |            |
|----------------------------------------------------------------------------------------------------|-----------------------------------------------------------------------------|---------------------------------------------------------------------------------------|----------------------------------------------------------------------------------------------------|------------------------------------------------------------|------------|
| Job Title<br>Commercial Telephone                                                                     | General Arts And Into                                                       | rmation<br>904-596-1512                                                               | Mobile Telephone                                                                                       |                                                            |            |
| Grade/Rank<br>Citizenship                                                                             | 81                                                                          | US                                                                                    | Device of the supervisor/Sponsor will calact                                                           | MILITARY                                                   |            |
| Discrete and approve or Reject the rec<br>Click the "View" link under "<br>Independent Role Approvals | uested roles based on the justificat<br>Additional Information" to view eac | on sup Approve or Deny from the<br>h role's justification and any other additional in | action dropdown.<br>Iformation for the role.                                                           |                                                            |            |
| Application                                                                                           | Role                                                                        | Group Name                                                                            | Location Code/Extension                                                                                | Additional Information                                     | Action     |
| PC   JAM   BANKS                                                                                      | Certifying Officer                                                          | Navy, Department of the                                                               | N64498/NA                                                                                              | Q_View                                                     | Appro-(3 🗸 |
| e 2 (optional) Enter additional j<br>ditional Justification if Neede<br>I need this for testing       | ustification for the approval of the r<br>d                                 | bles above.                                                                           | r <b>Additional Justifications</b> as needed ann<br>cating that you have read the user's Justif<br>on. | d check the check box<br>ications. Click the <b>Submit</b> |            |
| Check this box to indicate that                                                                       | you have read the user's justificati                                        | on for access, and you therefore approve/rejec                                        | t the user's request. Then click the Submit button to dig                                              | Itally sign this form.                                     |            |

After reviewing the information, the Supervisor/Sponsor will select Approve or Deny from the action dropdown. Enter Additional Justifications as needed and check the check box indicating that you have read the user's Justifications. Click the Submit button.

| FILE PREED                                                      |                                                                                                    |  |
|-----------------------------------------------------------------|----------------------------------------------------------------------------------------------------|--|
| Success                                                         |                                                                                                    |  |
| You have successfully finished the applicant's application proc | ess. Have a nice day!                                                                                                    |  |
| <b>♠</b> Home                                                   |                                                                                                    |  |
|                                                                 |                                                                                                    |  |
|                                                                 | A Success page will be displayed after the Supervisor has completed the application<br>process for the role(s) the user requested access to. |  |
|                                                                 |                                                                                                    |  |
|                                                                 |                                                                                                    |  |
|                                                                 |                                                                                                    |  |

A Success page will be displayed after the Supervisor has completed the application process for the role(s) the user requested access to.

#### End

| This concludes our demonstration. |
|-----------------------------------|
|                                   |
|                                   |

This concludes our demonstration.